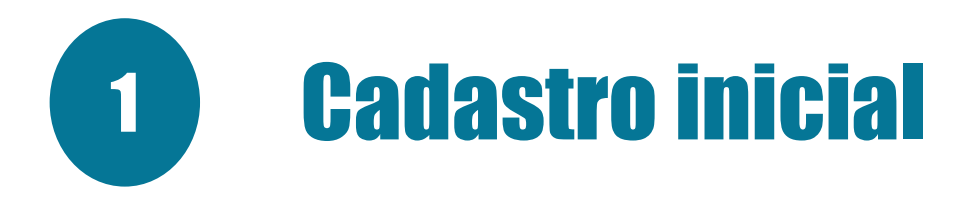

- Os candidatos nomeados deverão ler o EDITAL INCAPER Nº 01/2024 de CONVOCAÇÃO PARA POSSE DOS CANDIDATOS NOMEADOS NO CONCURSO INCAPER, no qual constam informações e orientações necessárias.
- Acessar o endereço eletrônico <u>https://acessocidadao.es.gov.br/</u> e habilitar a conta conforme especificado no item 2 do referido edital.

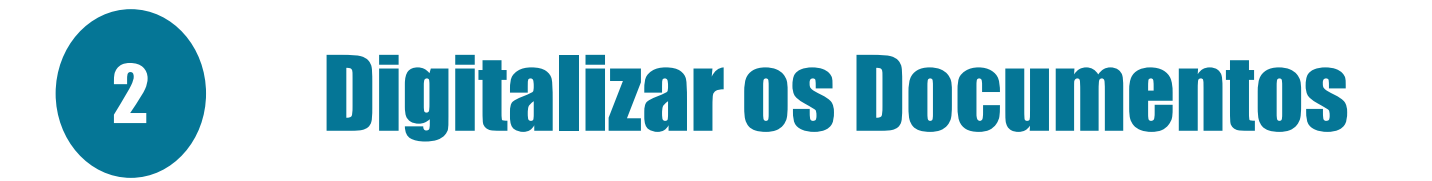

O candidato deverá reunir e digitalizar os documentos em conformidade com a área de formação constante nos itens 3.2, 3.3, 3.4 e 3.5 do edital de chamada de posse e encaminhá-los via sistema E-Docs (https://e-docs.es.gov.br/).

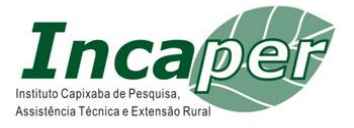

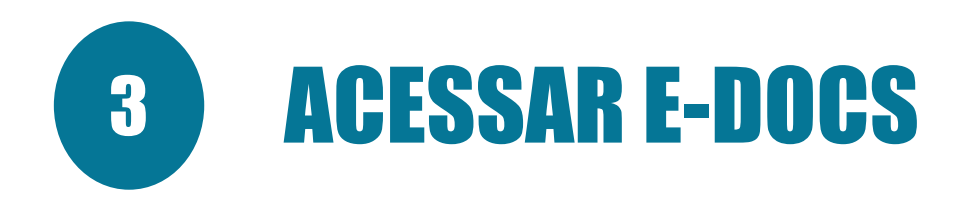

#### Acessar o link do E-Docs: <u>https://e-docs.es.gov.br/</u>

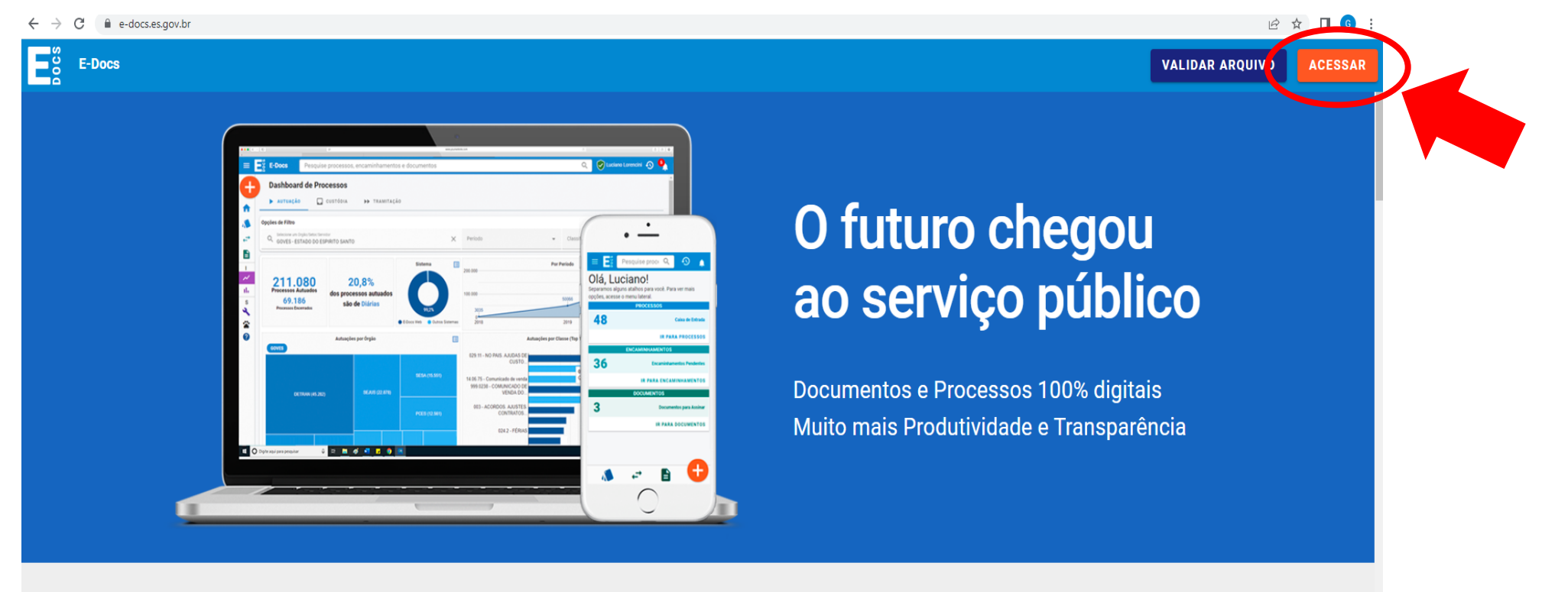

#### Agilidade

Toda tramitação chega na hora ao destinatário. Sem malotes, sem intermediários, sem atrasos.

Todos os dados de tramitação (remetentes, destinatários, datas) são públicos para a sociedade.

Transparência

Teletrabalho

#### Serviços à População

Leve seu time para outro patamar: O E-Docs faci trabalho remoto, descentralizado, em home office... Com o E-Docs não existem mais barreiras físicas. sem uso de pa

O E-Docs facilita os órgãos a prestar serviços de forma digital, sem a necessidade do cidadão se deslocar e sem uso de papel.

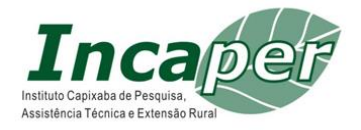

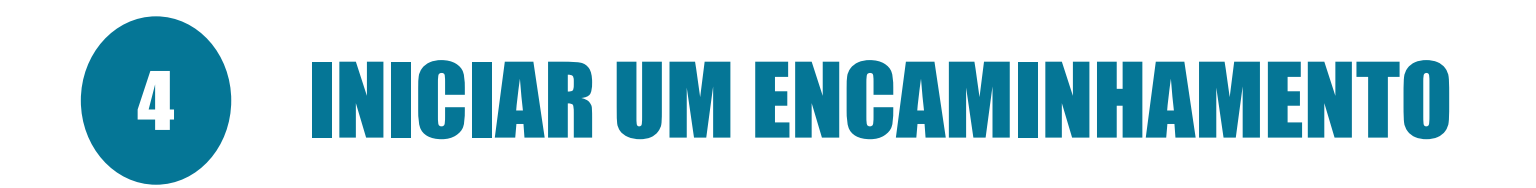

➤ Clicar em:

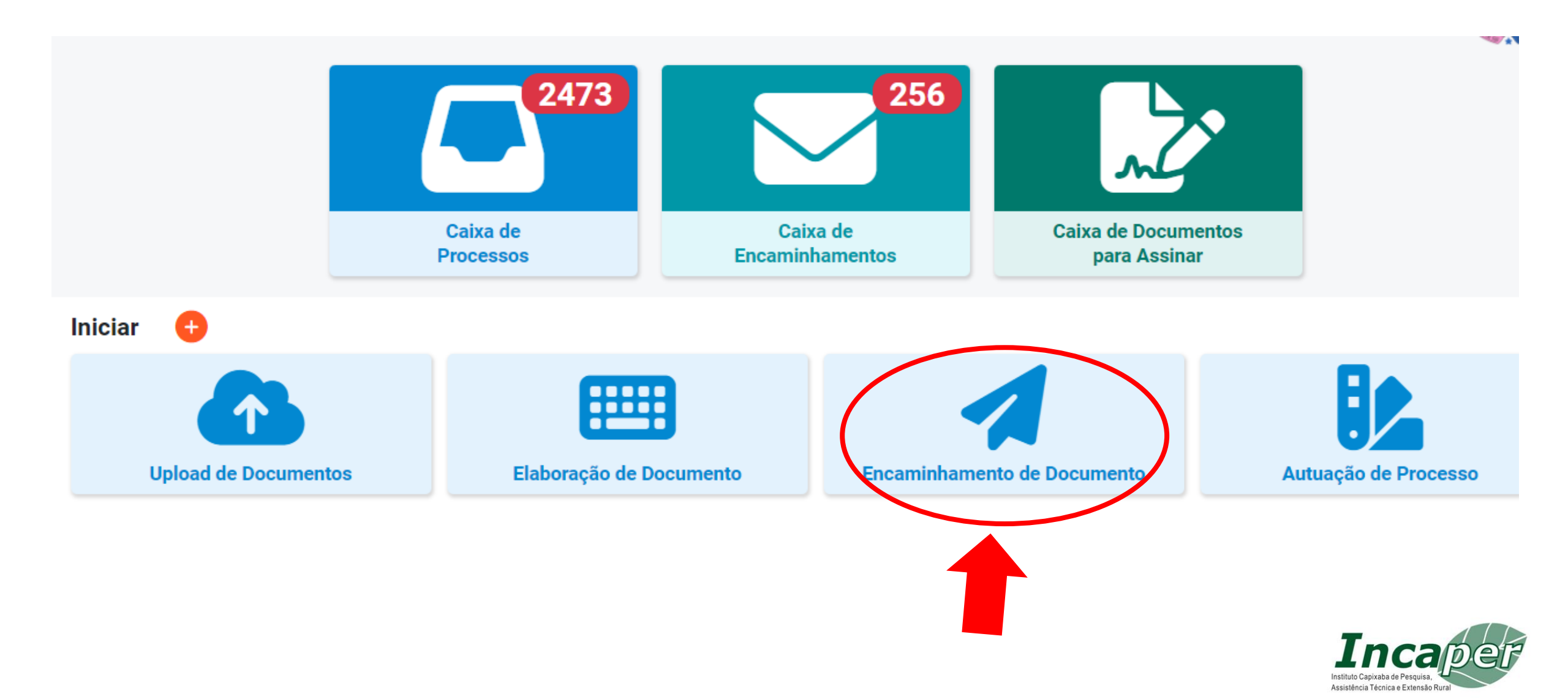

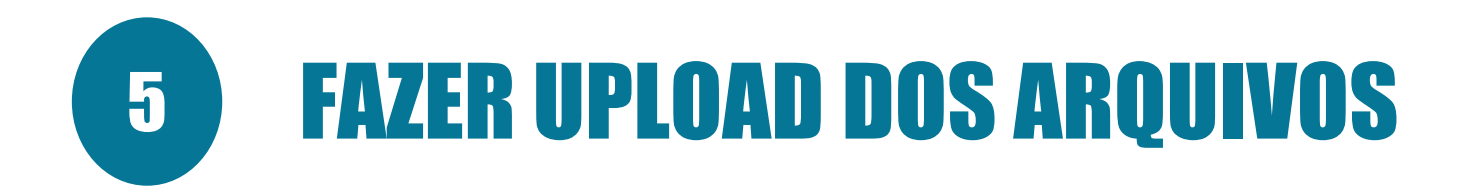

#### ➤ Clicar em:

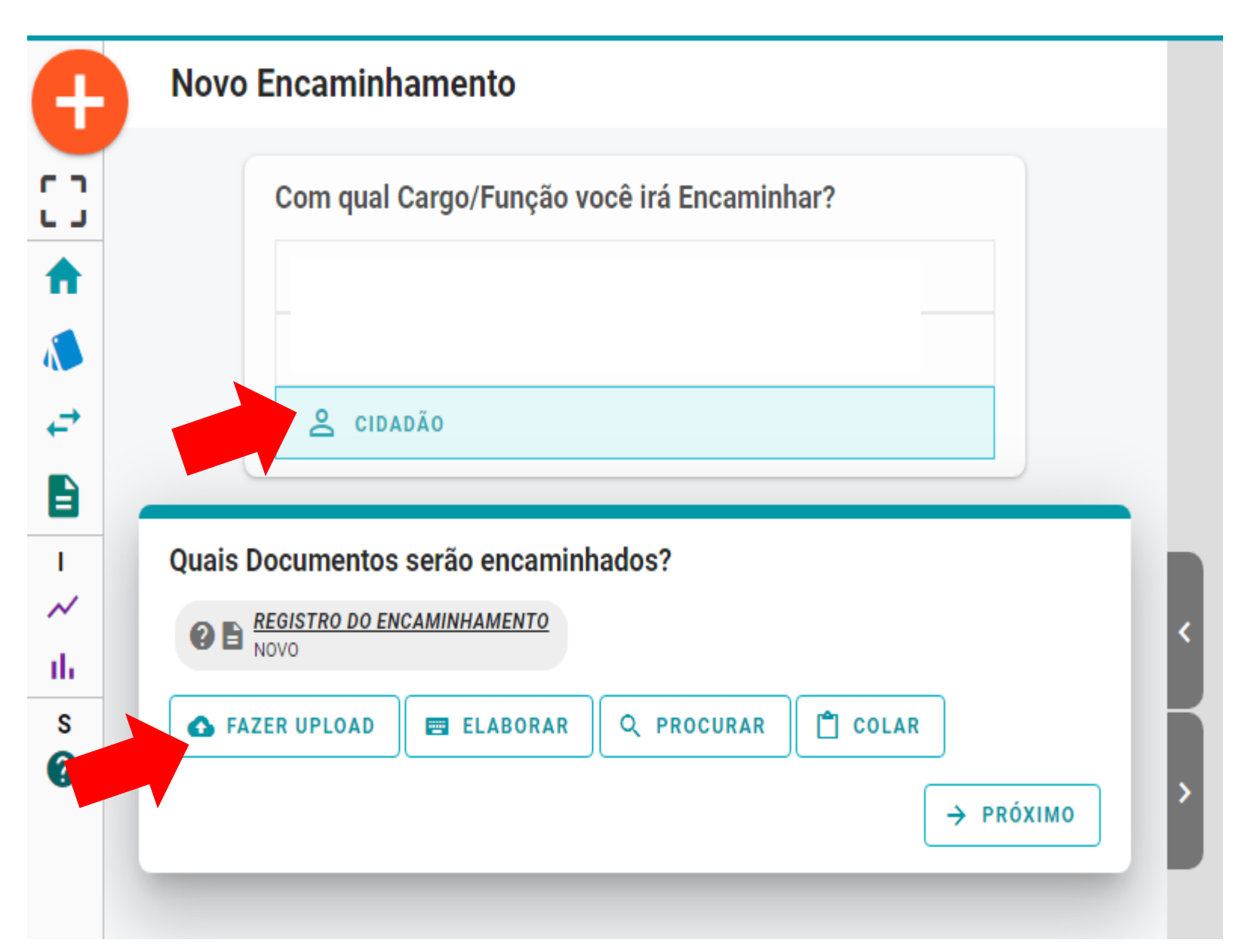

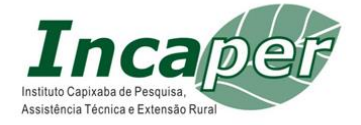

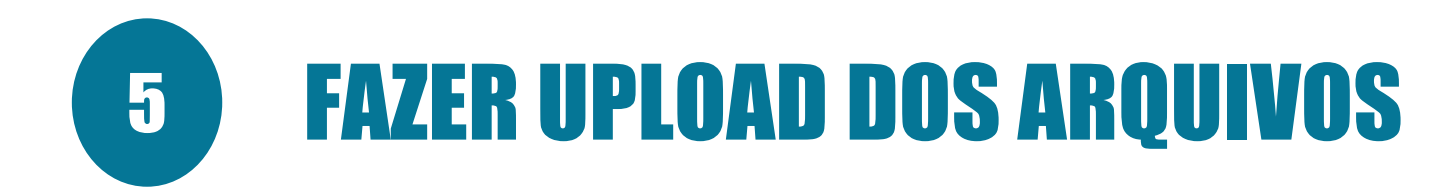

#### ➤ Clicar em:

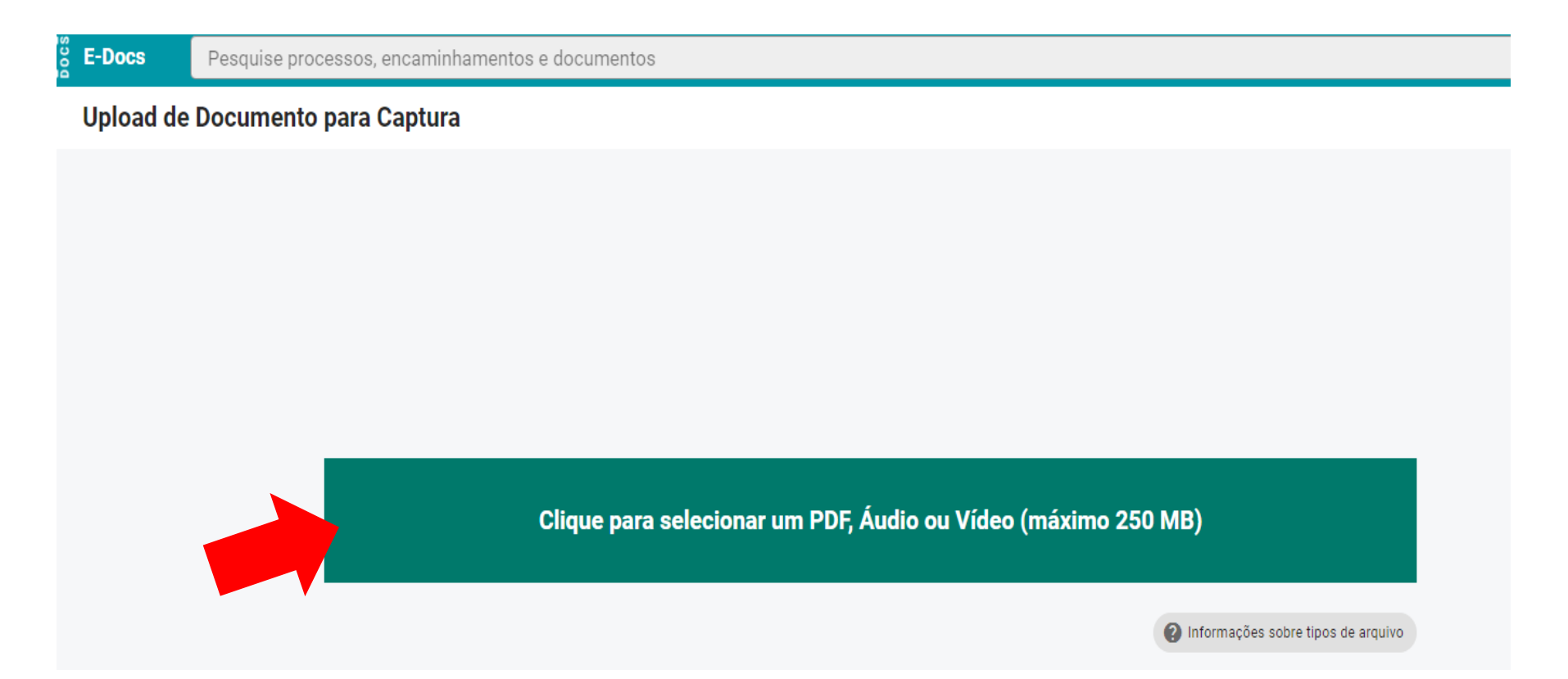

Fazer upload das 04 (quatro) documentações de acordo com as recomendações do item 4.1 do Edital 01/2024

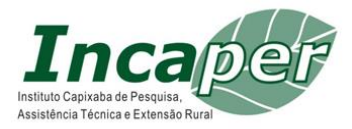

# 6 DOCUMENTAÇÃO PESSOAL (conforme item 3.2)

Clicar em:

| 1:    |                                           |                                                |         |
|-------|-------------------------------------------|------------------------------------------------|---------|
|       | Gênero detectado: <b>Textual</b>          | Informações sobre tipos de arquivo             |         |
|       | Com qual Cargo/Função você irá            | capturar este documento?                       |         |
|       | S CIDADÃO                                 |                                                |         |
|       | Qual é o tipo do documento?               | <b>Qual a diferença</b> ?                      | Ĩ       |
|       | Documento Eletrônico<br>SELECIONAR        | Documento Escaneado<br>selecionar →            |         |
|       | Valor Legal: Cópia Simples                |                                                |         |
| Qual  | o Nome do documento?                      |                                                | ? Dicas |
| 12_AC | C_Agente de Extensão em Desenvolvimento F | Rural/Cafeicultura_Maria da Silva_Documentação | Pessoal |
|       |                                           |                                                | 0 / 200 |
|       |                                           | PRÓXI                                          | мо →    |

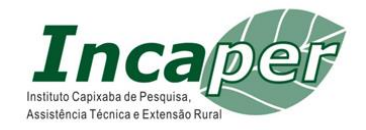

# DOCUMENTAÇÃO PESSOAL (conforme item 3.2)

#### > Selecione as opções Limitar acesso e Informação Pessoal

6

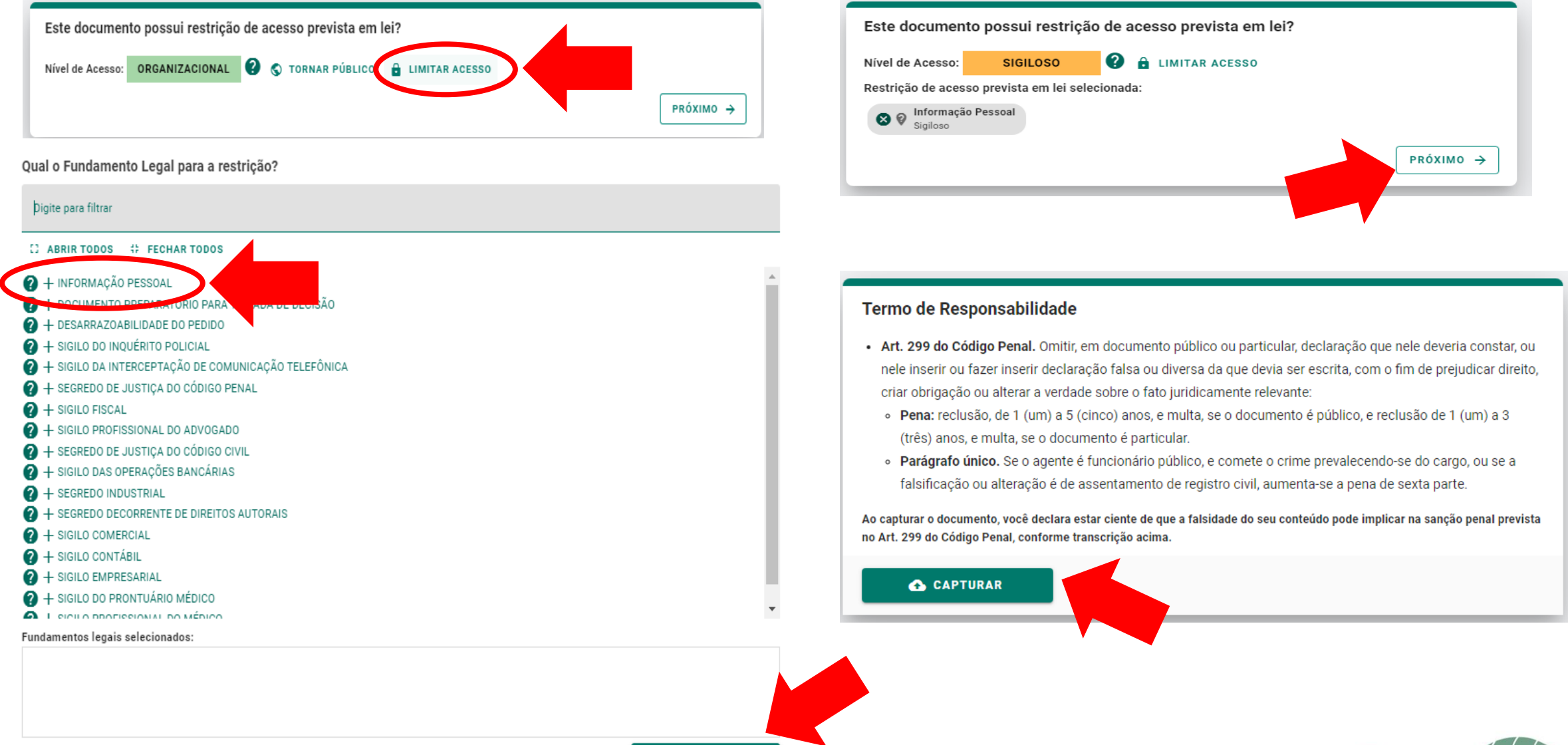

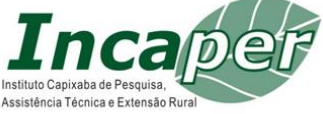

# **DOCUMENTAÇÃO REFERENTE ÀS CERTIDÕES E DECLARAÇÕES** (conforme item 3.3)

 $\succ$  Clicar em:

| ≡        | E-Docs     | Pesquise processos, encaminhamentos e documentos      |                                                               |
|----------|------------|-------------------------------------------------------|---------------------------------------------------------------|
| 6        | Novo End   | aminhamento                                           |                                                               |
|          |            |                                                       | E-Docs Pesquise processos, encaminhamentos e documentos       |
| ij       | Co         | m qual Cargo/Função você irá Encaminhar?              |                                                               |
| <b>f</b> |            | <b>±</b>                                              |                                                               |
| 1        |            | ±                                                     |                                                               |
| ←        |            | S CIDADÃO                                             |                                                               |
|          |            |                                                       | Clique para selecionar um PDP, Audio ou Video (maximo 250 MB) |
| I        | Quais Docu | mentos serão encaminhados?                            | Informações sobre tipos de arquivo                            |
| ~        | P E REGIS  | TRO DO ENCAMINHAMENTO                                 |                                                               |
| s        | 8 E 12 AC  | ANALISTA DIREITO MARCOS DA SILVA DOCUMENTAÇÃO PESSOAL |                                                               |
| ?        |            |                                                       |                                                               |
|          | G FAZER U  |                                                       |                                                               |
|          |            | → PRÓXIMO                                             |                                                               |
|          |            |                                                       | Incaper                                                       |

istituto Capixaba de Pesquisa, 🍕 ssistência Técnica e Extensão Rur

# **DOCUMENTAÇÃO REFERENTE ÀS CERTIDÕES E DECLARAÇÕES** (conforme item 3.3)

Este documento possui restrição de acesso prevista em lei?

➤ Clicar em:

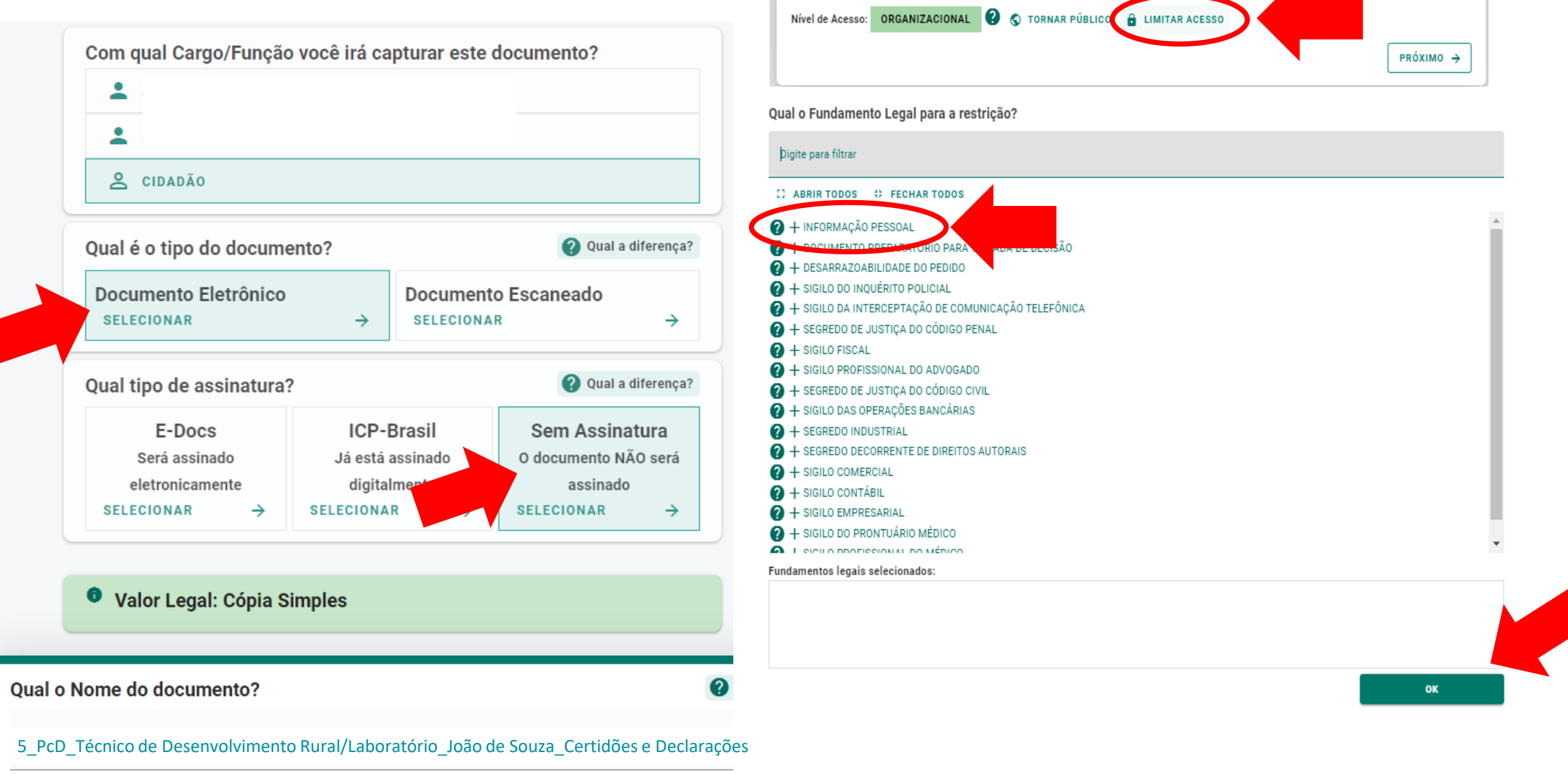

# **DOCUMENTAÇÃO REFERENTE ÀS CERTIDÕES E DECLARAÇÕES** (conforme item 3.3)

Clicar em:

|                       | Este documento possui restrição de acesso prevista em lei? |           |    |                |           |
|-----------------------|------------------------------------------------------------|-----------|----|----------------|-----------|
| Nível de Acesso:      | SIGILOSO                                                   | 0         | î  | LIMITAR ACESSO |           |
| Restrição de acesso p | orevista em lei se                                         | lecionada | a: |                |           |
| S 2 Informação Pe     | essoal                                                     |           |    |                |           |
| Sigiloso              |                                                            |           |    |                |           |
|                       |                                                            |           |    |                | PRÓXIMO → |
|                       |                                                            |           |    |                |           |

#### Termo de Responsabilidade

- Art. 299 do Código Penal. Omitir, em documento público ou particular, declaração que nele deveria constar, ou
  nele inserir ou fazer inserir declaração falsa ou diversa da que devia ser escrita, com o fim de prejudicar direito,
  criar obrigação ou alterar a verdade sobre o fato juridicamente relevante:
  - Pena: reclusão, de 1 (um) a 5 (cinco) anos, e multa, se o documento é público, e reclusão de 1 (um) a 3 (três) anos, e multa, se o documento é particular.
  - **Parágrafo único.** Se o agente é funcionário público, e comete o crime prevalecendo-se do cargo, ou se a falsificação ou alteração é de assentamento de registro civil, aumenta-se a pena de sexta parte.

Ao capturar o documento, você declara estar ciente de que a falsidade do seu conteúdo pode implicar na sanção penal prevista no Art. 299 do Código Penal, conforme transcrição acima.

#### 🛧 CAPTURAR

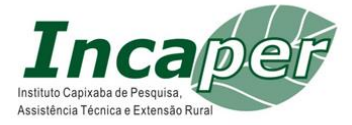

# **B FORMULÁRIO PARA POSSE – DADOS E DECLARAÇÕES (conforme item 3.4)**

➢ Clicar em:

#### Novo Encaminhamento

| Com qual Cargo/Função você irá Encaminhar?                                                        | upioad de Documento para Captura                              |
|---------------------------------------------------------------------------------------------------|---------------------------------------------------------------|
| <b>±</b>                                                                                          |                                                               |
| 1                                                                                                 |                                                               |
| <u>CIDADÃO</u>                                                                                    | Clique para selecionar um PDF, Áudio ou Vídeo (máximo 250 MB) |
| Quais Documentos serão encaminhados?                                                              | Informações sobre tipos de arquivo                            |
| REGISTRO DO ENCAMINHAMENTO<br>NOVO                                                                |                                                               |
| S a <u>12 AC ANALISTA DIREITO MARCOS DA SILVA DOCUMENTAÇÃO PESSOAL</u><br>2023-1Q4BPB (Sigiloso)  |                                                               |
| S E <u>5 PCD ANALISTA DIREITO JOANA SARAIVA CERTIDÕES E DECLARAÇÕES</u><br>2023-ZG1Q2R (Sigiloso) |                                                               |
| 🛧 FAZER UPLOAD 🔤 ELABORAR 🔍 PROCURAR 📋 COLAR                                                      |                                                               |
| → PRÓXII                                                                                          | мо                                                            |
|                                                                                                   |                                                               |
|                                                                                                   |                                                               |

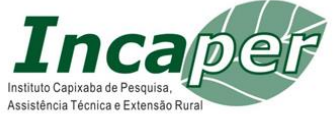

# **B FORMULÁRIO PARA POSSE – DADOS E DECLARAÇÕES (conforme item 3.4)**

0

#### $\succ$ Clicar em:

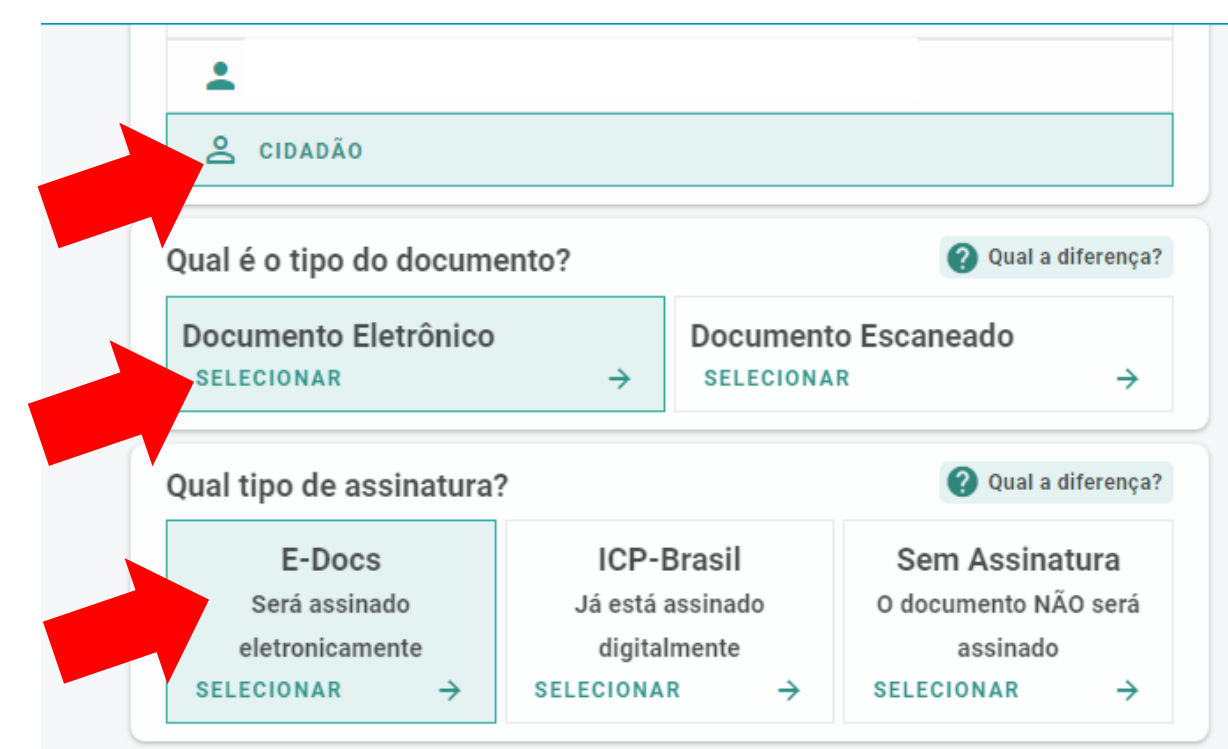

#### Valor Legal: Original

Este documento possui valor **ORIGINAL** para o Poder Executivo Estadual nas relações do Estado com o cidadão em âmbito administrativo, na forma do art. 10 (Decreto nº 4410-R, de 18/04/2019).

**NOTA:** Como o documento será assinado eletronicamente via E-Docs, ele precisa também receber uma classe.

#### Qual o Nome do documento?

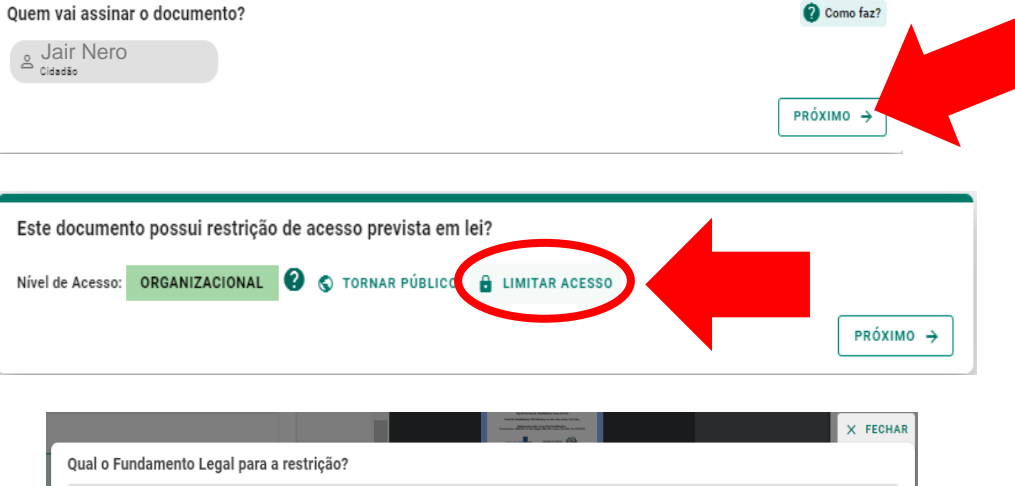

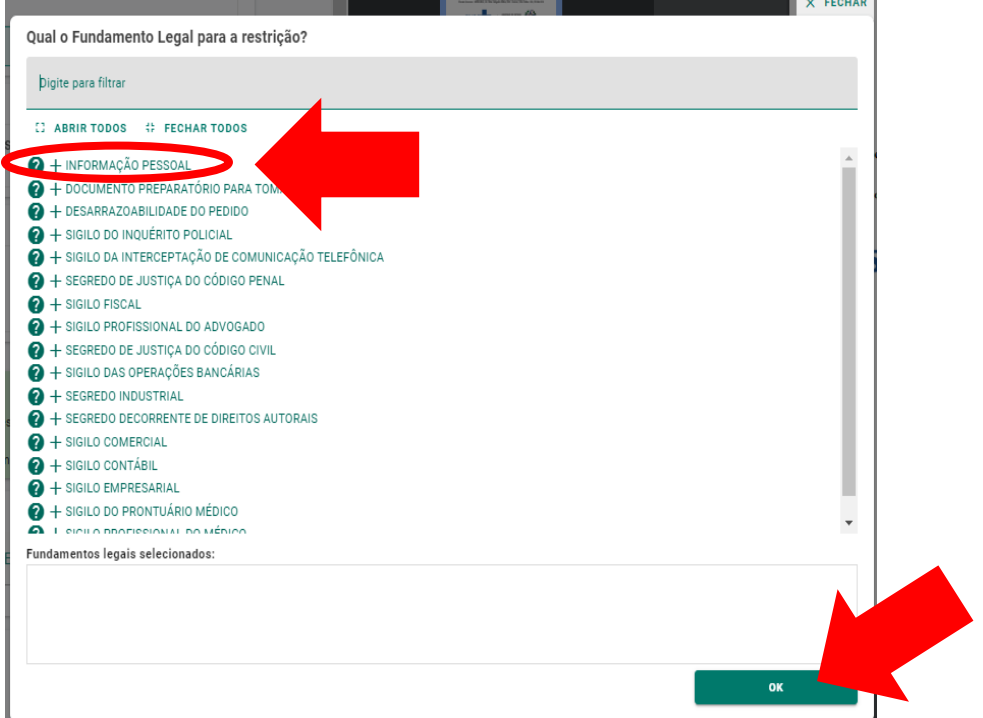

12\_AC\_Agente de Extensão em Desenvolvimento Rural/Cafeicultura\_Maria da Silva\_Formulário Posse

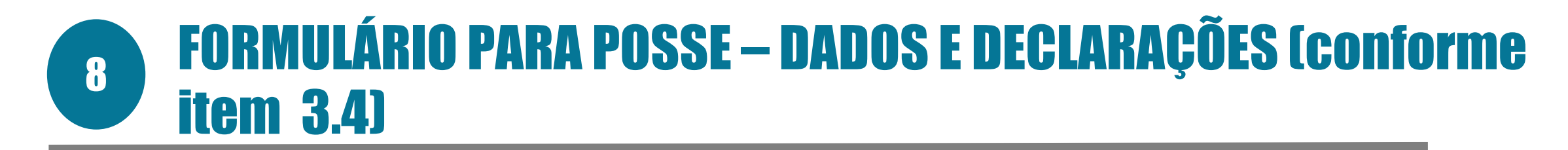

#### $\succ$ Clicar em:

| Este documento possui restrição de acesso prevista em lei? |                    |                    |           |  |
|------------------------------------------------------------|--------------------|--------------------|-----------|--|
| Nível de Acesso:                                           | SIGILOSO           | ? 🔒 LIMITAR ACESSO |           |  |
| Restrição de acesso                                        | prevista em lei se | elecionada:        |           |  |
| Sigiloso                                                   | essoal             |                    |           |  |
|                                                            |                    |                    | PRÓXIMO → |  |
|                                                            |                    |                    |           |  |
|                                                            |                    |                    |           |  |

#### Termo de Responsabilidade

- Art. 299 do Código Penal. Omitir, em documento público ou particular, declaração que nele deveria constar, ou
  nele inserir ou fazer inserir declaração falsa ou diversa da que devia ser escrita, com o fim de prejudicar direito,
  criar obrigação ou alterar a verdade sobre o fato juridicamente relevante:
  - Pena: reclusão, de 1 (um) a 5 (cinco) anos, e multa, se o documento é público, e reclusão de 1 (um) a 3 (três) anos, e multa, se o documento é particular.
  - **Parágrafo único.** Se o agente é funcionário público, e comete o crime prevalecendo-se do cargo, ou se a falsificação ou alteração é de assentamento de registro civil, aumenta-se a pena de sexta parte.

Ao capturar o documento, você declara estar ciente de que a falsidade do seu conteúdo pode implicar na sanção penal prevista no Art. 299 do Código Penal, conforme transcrição acima.

#### ▲ CAPTURAR

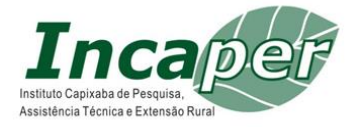

## **9 DOCUMENTAÇÃO REFERENTE AOS REQUISITOS DO CARGO** (conforme item 3.5)

 $\succ$  Clicar em:

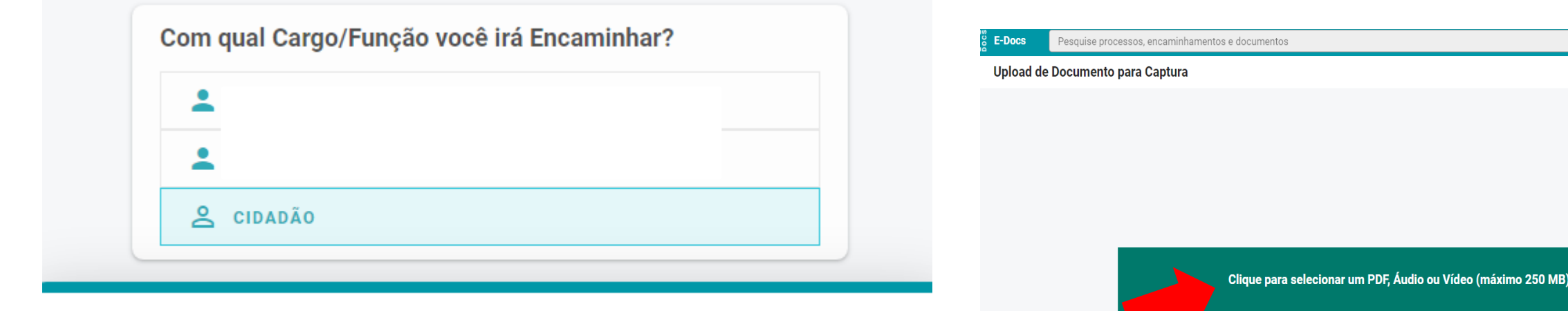

#### Quais Documentos serão encaminhados?

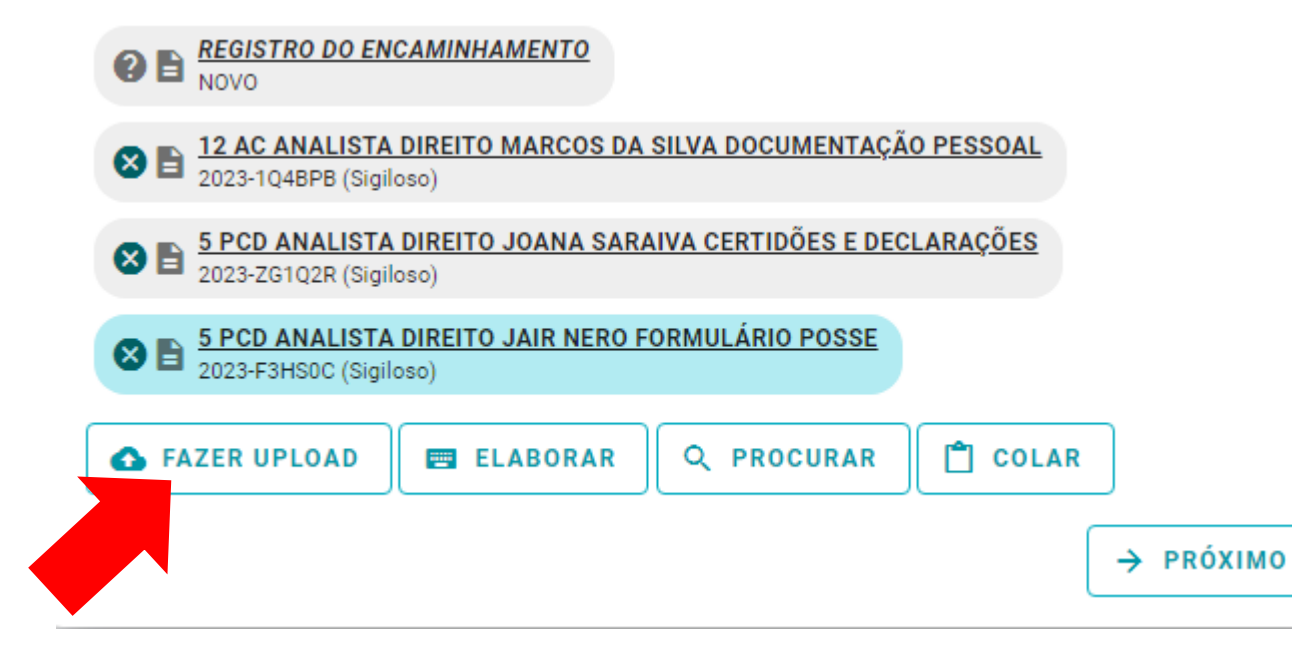

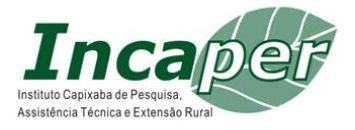

Informações sobre tipos de arquivo

## **9 DOCUMENTAÇÃO REFERENTE AOS REQUISITOS DO CARGO** (conforme item 3.5)

#### > Clicar em:

| 😤 CIDADÃO                                                  |                                            |                                    |                                                        |                      |
|------------------------------------------------------------|--------------------------------------------|------------------------------------|--------------------------------------------------------|----------------------|
| Qual é o tipo do docum                                     | ento?                                      |                                    | 🕜 Qual a                                               | diferença?           |
| Documento Eletrônico<br>SELECIONAR                         | ÷                                          | Document<br>SELECIONA              | o Escaneado<br><sup>R</sup>                            | ÷                    |
| Qual tipo de assinatura                                    | ?                                          |                                    | Qual a                                                 | diferença?           |
| E-Docs<br>Será assinado<br>eletronicamente<br>SELECIONAR → | ICP-I<br>Já está a<br>digital<br>SELECIONA | Brasil<br>assinado<br>mente<br>R → | Sem Assina<br>O documento NA<br>assinado<br>SELECIONAR | tura<br>ÃO será<br>→ |

#### Valor Legal: Original

Este documento possui valor **ORIGINAL** para o Poder Executivo Estadual nas relações do Estado com o cidadão em âmbito administrativo, na forma do art. 10 (Decreto nº 4410-R, de 18/04/2019).

NOTA: Como o documento será assinado eletronicamente via E-Docs, ele precisa também receber uma classe.

#### Qual o Nome do documento?

5\_PcD\_Técnico de Desenvolvimento Rural/Laboratório\_João de Souza\_Requisitos do Cargo

| em vai assinar o documento?                                                                                                    | Ocomo faz? |
|----------------------------------------------------------------------------------------------------|------------|
| Maria Passos                                                                                                    |            |
| Cidadão                                                                                                    |            |
|                                                                                                    | PRÓXIMO →  |
|                                                                                                    |            |
|                                                                                                    |            |
| este documento possui restricão de acesso prevista em lei?                                                                                                    |            |
|                                                                                                    |            |
| lível de Acesso: ORGANIZACIONAL ? 🛇 TORNAR PÚBLICO 🔒 LIMITAR ACESSO                                                                                                    |            |
|                                                                                                    |            |
|                                                                                                    | PRÓXIMO →  |
|                                                                                                    |            |
|                                                                                                    |            |
| Annual Statistication and Annual Statistication and Annual Statistic | × FECHA    |
| Qual o Fundamento Legal para a restrição?                                                                                                    |            |
|                                                                                                    |            |
| þigite para filtrar                                                                                                    |            |
|                                                                                                    |            |
| LS ABRIR TODOS AP FECHAR TODOS                                                                                                    |            |
| INFORMAÇÃO PESSOAL                                                                                                    | A          |
| 2 + DOCUMENTO PREPARATÓRIO PARA TOM                                                                                                    |            |
| H DESARRAZOABILIDADE DO PEDIDO     A                                                                                                    |            |
| 2 + SIGILO DO INQUÉRITO POLICIAL                                                                                                    |            |
| Y + SIGILO DA INTERCEPTAÇÃO DE COMUNICAÇÃO TELEFÔNICA                                                                                                    |            |
| P + SEGREDO DE JUSTIÇA DO CÓDIGO PENAL                                                                                                    |            |
|                                                                                                    |            |
| 2 + SIGILO FISCAL                                                                                                    |            |
| <ul> <li>Profissional do advogado</li> </ul>                                                                                                    |            |
| <ul> <li>2 + SIGILO FISCAL</li> <li>2 + SIGILO PROFISSIONAL DO ADVOGADO</li> <li>2 + SEGREDO DE JUSTIÇA DO CÓDIGO CIVIL</li> </ul>                                                                                                    |            |
| <ul> <li>P + SIGILO FISCAL</li> <li>+ SIGILO PROFISSIONAL DO ADVOGADO</li> <li>+ SEGREDO DE JUSTIÇA DO CÓDIGO CIVIL</li> <li>+ SIGILO DAS OPERAÇÕES BANCÁRIAS</li> </ul>                                                                                                    |            |
| <ul> <li>? + SIGILO FISCAL</li> <li>? + SIGILO PROFISSIONAL DO ADVOGADO</li> <li>? + SEGREDO DE JUSTIÇA DO CÓDIGO CIVIL</li> <li>? + SIGILO DAS OPERAÇÕES BANCÁRIAS</li> <li>? + SEGREDO INDUSTRIAL</li> </ul>                                                                                                    |            |
| <ul> <li>? + SIGILO FISCAL</li> <li>? + SIGILO PROFISSIONAL DO ADVOGADO</li> <li>? + SEGREDO DE JUSTIÇA DO CÓDIGO CIVIL</li> <li>? + SIGILO DAS OPERAÇÕES BANCÁRIAS</li> <li>? + SEGREDO INDUSTRIAL</li> <li>? + SEGREDO DECORRENTE DE DIREITOS AUTORAIS</li> </ul>                                                                                                    |            |
| <ul> <li>? + SIGILO FISCAL</li> <li>? + SIGILO PROFISSIONAL DO ADVOGADO</li> <li>? + SEGREDO DE JUSTIÇA DO CÓDIGO CIVIL</li> <li>? + SIGILO DAS OPERAÇÕES BANCÁRIAS</li> <li>? + SEGREDO INDUSTRIAL</li> <li>? + SEGREDO DECORRENTE DE DIREITOS AUTORAIS</li> <li>? + SIGILO COMERCIAL</li> </ul>                                                                                                    |            |
| <ul> <li>? + SIGILO FISCAL</li> <li>? + SIGILO PROFISSIONAL DO ADVOGADO</li> <li>? + SEGREDO DE JUSTIÇA DO CÓDIGO CIVIL</li> <li>? + SIGILO DAS OPERAÇÕES BANCÁRIAS</li> <li>? + SEGREDO INDUSTRIAL</li> <li>? + SEGREDO DECORRENTE DE DIREITOS AUTORAIS</li> <li>? + SIGILO COMERCIAL</li> <li>? + SIGILO CONTÁBIL</li> </ul>                                                                                                    |            |
| <ul> <li>? + SIGILO FISCAL</li> <li>? + SIGILO PROFISSIONAL DO ADVOGADO</li> <li>? + SEGREDO DE JUSTIÇA DO CÓDIGO CIVIL</li> <li>? + SIGILO DAS OPERAÇÕES BANCÁRIAS</li> <li>? + SEGREDO INDUSTRIAL</li> <li>? + SEGREDO DECORRENTE DE DIREITOS AUTORAIS</li> <li>? + SIGILO COMERCIAL</li> <li>? + SIGILO CONTÁBIL</li> <li>? + SIGILO EMPRESARIAL</li> </ul>                                                                                                    |            |
| <ul> <li>? + SIGILO FISCAL</li> <li>? + SIGILO PROFISSIONAL DO ADVOGADO</li> <li>? + SEGREDO DE JUSTIÇA DO CÓDIGO CIVIL</li> <li>? + SIGILO DAS OPERAÇÕES BANCÁRIAS</li> <li>? + SEGREDO INDUSTRIAL</li> <li>? + SEGREDO DECORRENTE DE DIREITOS AUTORAIS</li> <li>? + SIGILO COMERCIAL</li> <li>? + SIGILO CONTÁBIL</li> <li>? + SIGILO EMPRESARIAL</li> <li>? + SIGILO DO PRONTUÁRIO MÉDICO</li> </ul>                                                                                                    |            |
| <ul> <li>P + SIGILO FISCAL</li> <li>+ SIGILO PROFISSIONAL DO ADVOGADO</li> <li>+ SEGREDO DE JUSTIÇA DO CÓDIGO CIVIL</li> <li>+ SIGILO DAS OPERAÇÕES BANCÁRIAS</li> <li>+ SEGREDO INDUSTRIAL</li> <li>+ SEGREDO DECORRENTE DE DIREITOS AUTORAIS</li> <li>+ SIGILO COMERCIAL</li> <li>+ SIGILO CONTÁBIL</li> <li>+ SIGILO EMPRESARIAL</li> <li>+ SIGILO D PRONTUÁRIO MÉDICO</li> <li>+ SIGILO DEPOTISSIONAL DO MÉDICO</li> </ul>                                                                                                    |            |

## **9 DOCUMENTAÇÃO REFERENTE AOS REQUISITOS DO CARGO** (conforme item 3.5)

➢ Clicar em:

| Este documento      | possui restriçâ     | ăo de acesso prevista em lei? |
|---------------------|---------------------|-------------------------------|
| Nível de Acesso:    | SIGILOSO            | 2 LIMITAR ACESSO              |
| Restrição de acesso | prevista em lei sel | ecionada:                     |
| Sigiloso            | essoal              |                               |
| Siglioso            |                     |                               |
|                     |                     | PRÓXIMO →                     |
|                     |                     |                               |

# Termo de Responsabilidade Art. 299 do Código Penal. Omitir, em documento público ou particular, declaração que nele deveria constar, ou nele inserir ou fazer inserir declaração falsa ou diversa da que devia ser escrita, com o fim de prejudicar direito, criar obrigação ou alterar a verdade sobre o fato juridicamente relevante: Pena: reclusão, de 1 (um) a 5 (cinco) anos, e multa, se o documento é público, e reclusão de 1 (um) a 3 (três) anos, e multa, se o documento é particular. Parágrafo único. Se o agente é funcionário público, e comete o crime prevalecendo-se do cargo, ou se a falsificação ou alteração é de assentamento de registro civil, aumenta-se a pena de sexta parte. Ao capturar o documento, você declara estar ciente de que a falsidade do seu conteúdo pode implicar na sanção penal prevista no Art. 299 do Código Penal, conforme transcrição acima.

合 CAPTURAR

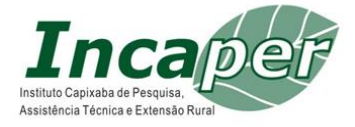

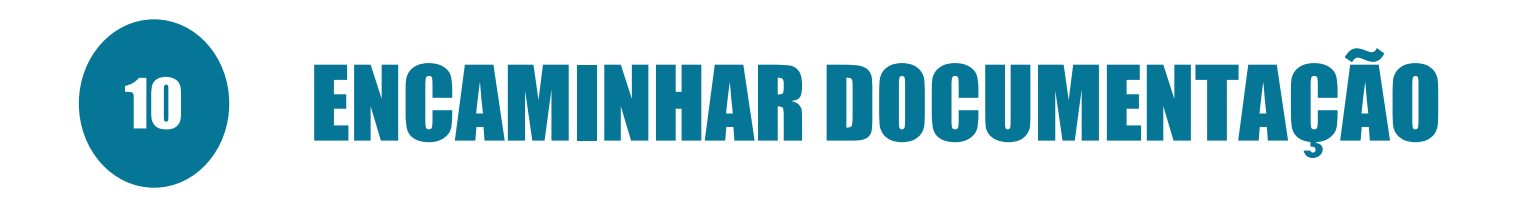

Clicar em PRÓXIMO e depois em PROCURAR:

#### **Novo Encaminhamento**

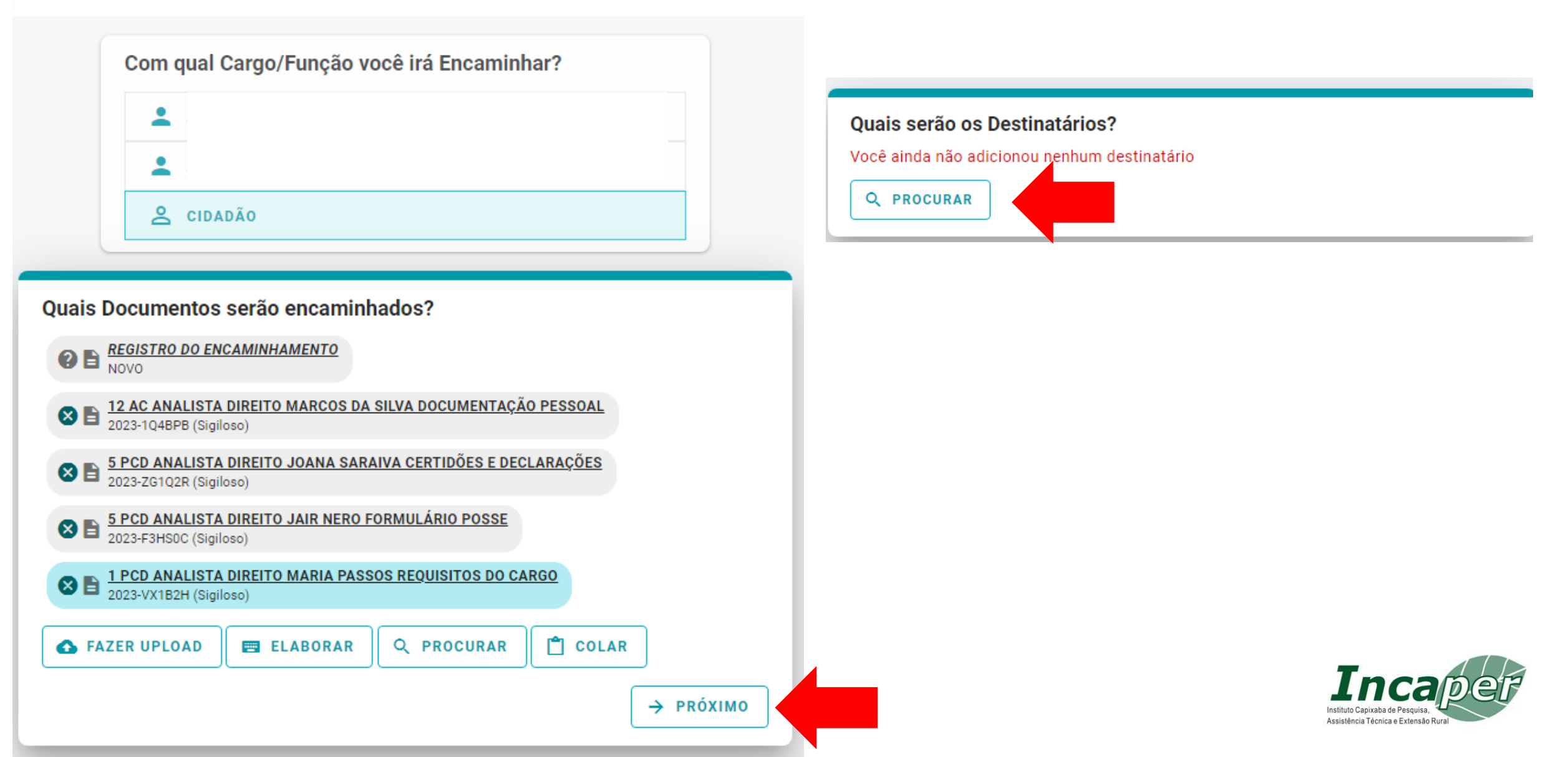

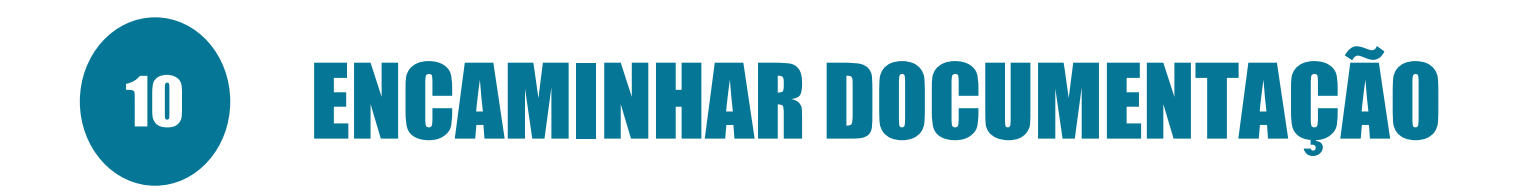

➢ Clicar em:

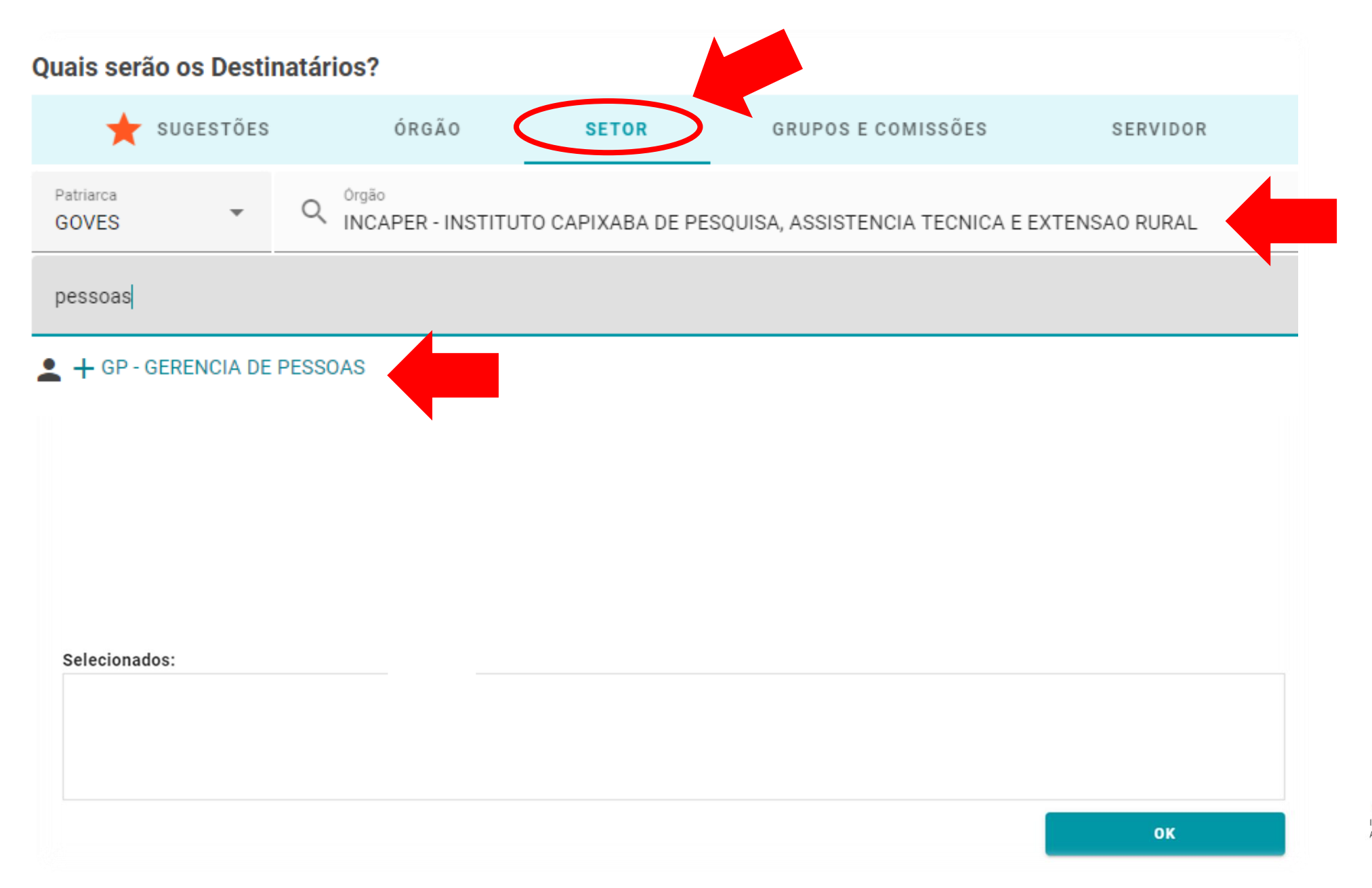

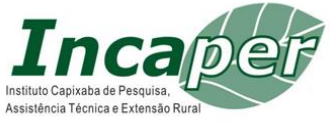

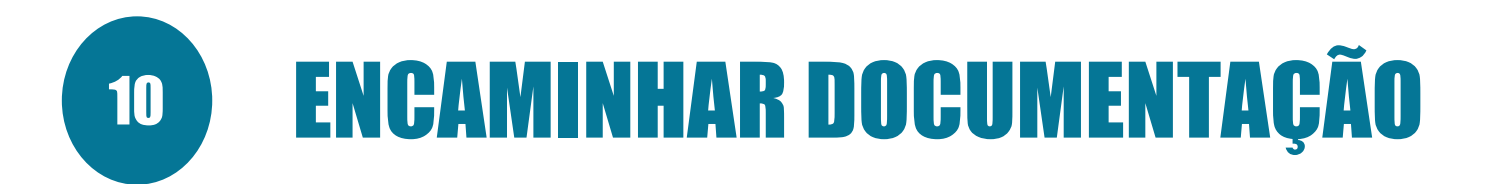

Clicar em PRÓXIMO:

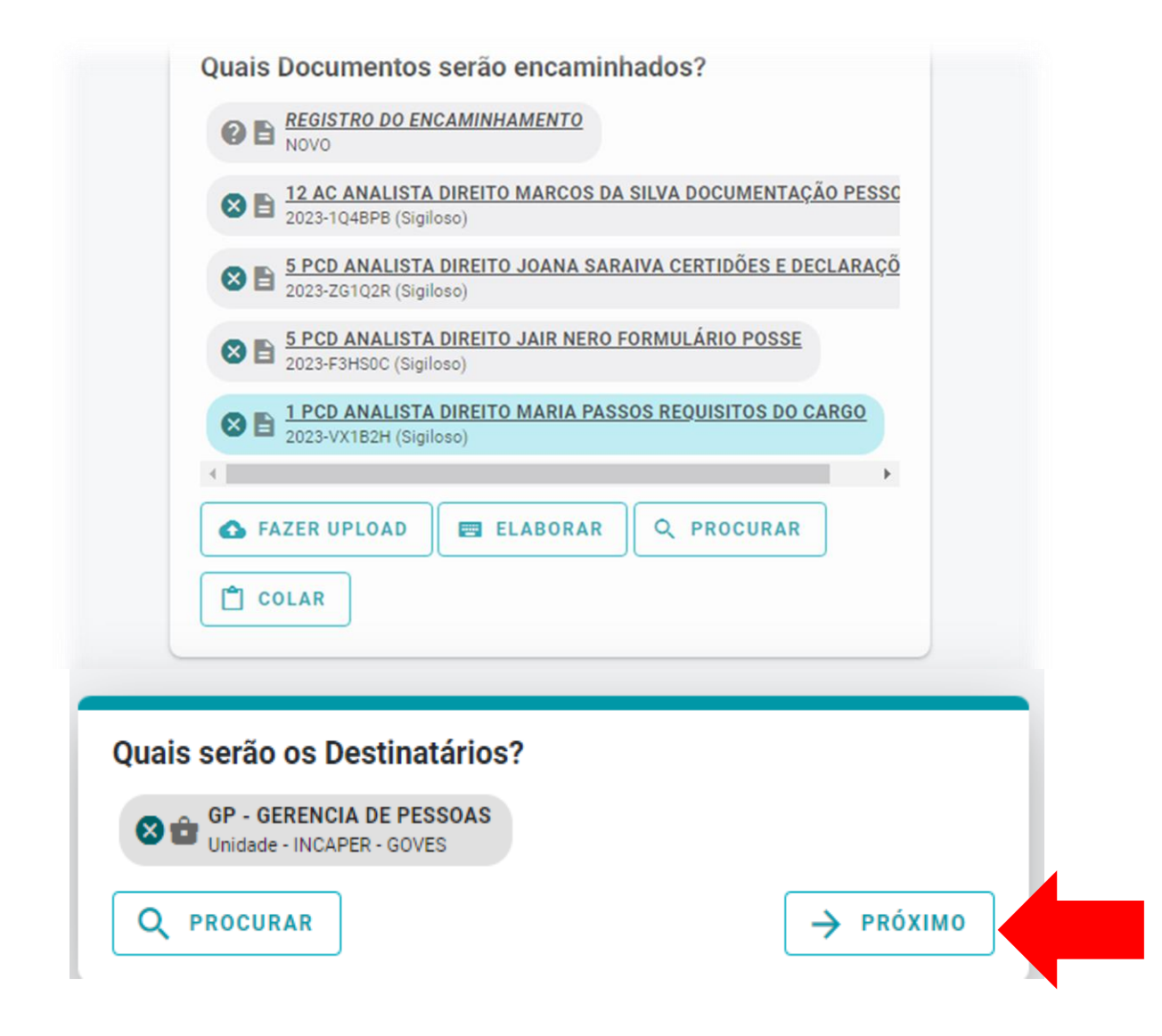

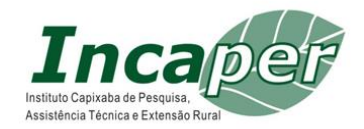

# **10 ENCAMINHAR DOCUMENTAÇÃO**

| Título (obrigatório)<br>0 / 200<br>Mensagem (obrigatório)                                                                                                | <ul> <li>Clicar e preencher:</li> <li>Posse - Concurso Público INCAPER</li> <li>2022 - 12 - AC - Agente de Extensão<br/>em Desenvolvimento</li> <li>Rural/Cafeicultura - Maria da Silva</li> </ul> |
|----------------------------------------------------------------------------------------------------|----------------------------------------------------------------------------------------------------|
|                                                                                                    | <ul> <li>Clicar e preencher:</li> <li>Segue documentação solicitada<br/>para fins de posse referente ao<br/>Concurso INCAPER 2022.</li> </ul>                                                      |
| 0 / 1500<br>Nível de Acesso: ORGANIZACIONAL ② ⓒ TORNAR PÚBLICO €LIMITAR ACESSO<br>Outras opções: ऒ Aguardar a conclusão da operação<br>> ENVIAR CANCELAR | <ul> <li>Clicar e limitar acesso como<br/>Informação Pessoal</li> <li>Cincore</li> </ul>                                                                                                    |

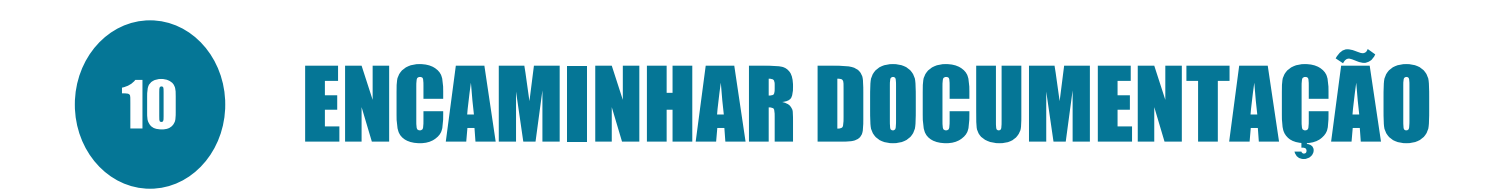

> Clicar em:

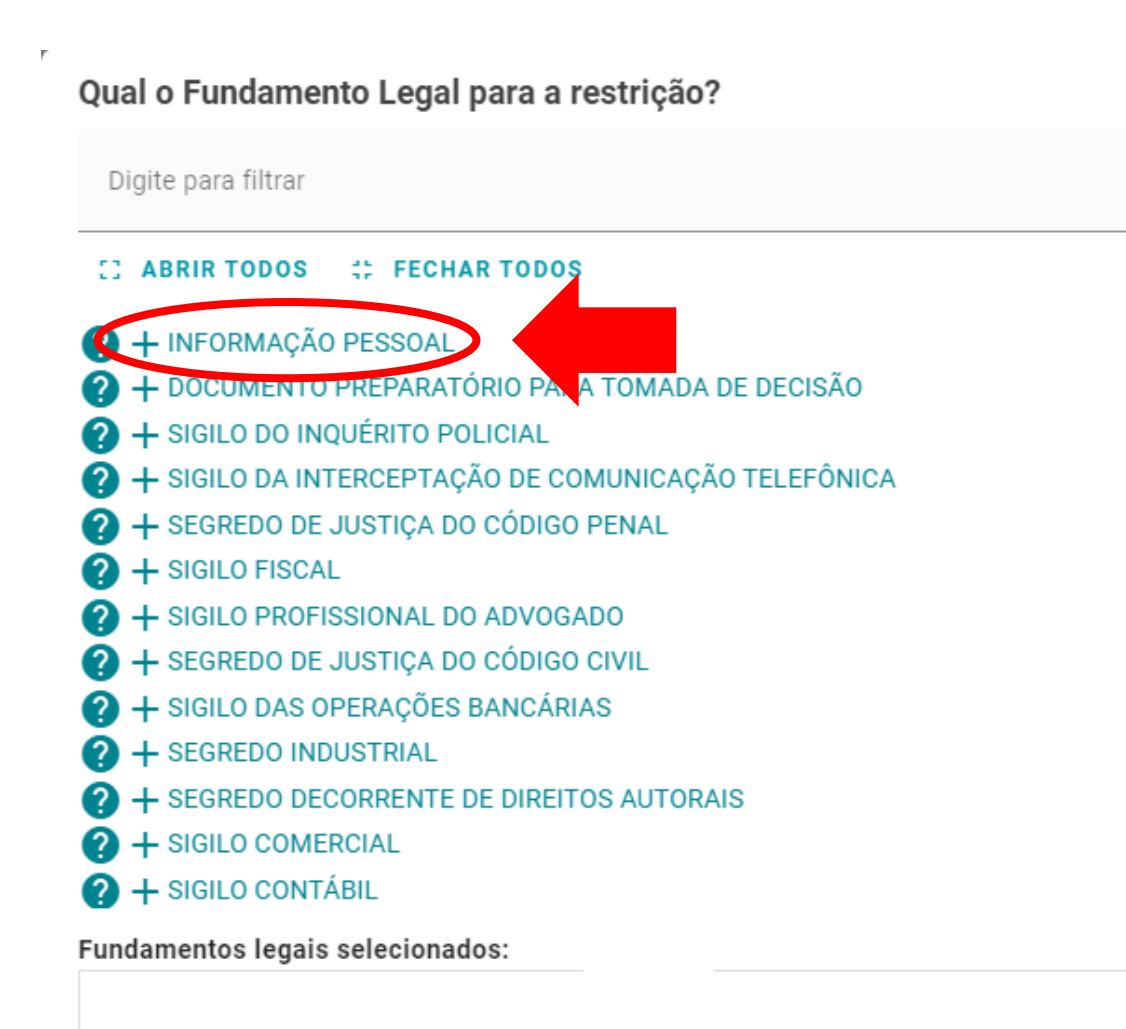

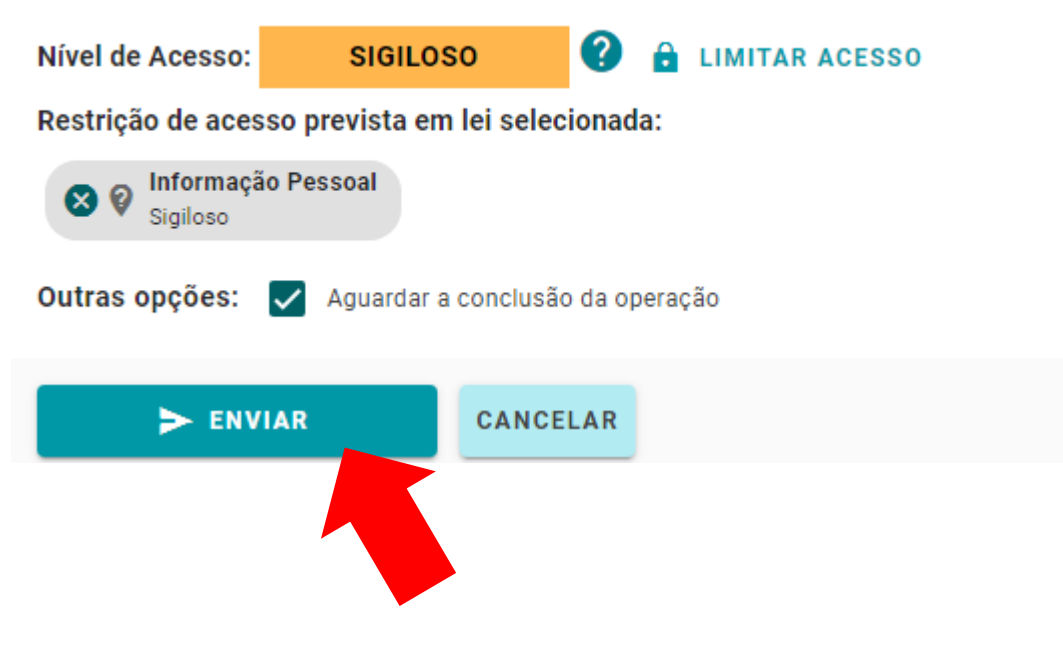

Pronto, sua documentação foi encaminhada ao Incaper!

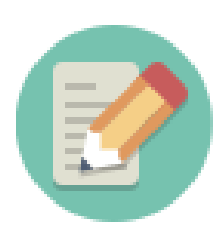

Lembre-se de anotar o número do seu encaminhamento!

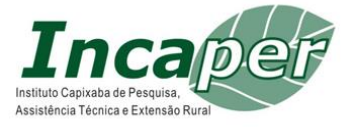